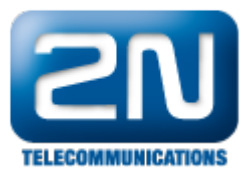

## 3CXPhone - Jak jej připojit k 2N® Helios IP bez SIP proxy

Pokud nemáte ve Vaší síti SIP proxy a rádi byste přijímali hovory z 2N<sup>®</sup> Helios IP pomocí aplikace ve Vašem smartphonu, můžete k tomu použít aplikaci 3CXPhone.

## Nastavení $2N^{\ensuremath{\mathbb{R}}}$ Helios IP

Připojte se do webového konfigurátoru 2N<sup>®</sup> Helios IP a aktivujte jedno z tlačítek rychlé volby. Následně vyplňte název pozice a správnou IP adresu Vašeho iOS nebo Android zařízení.

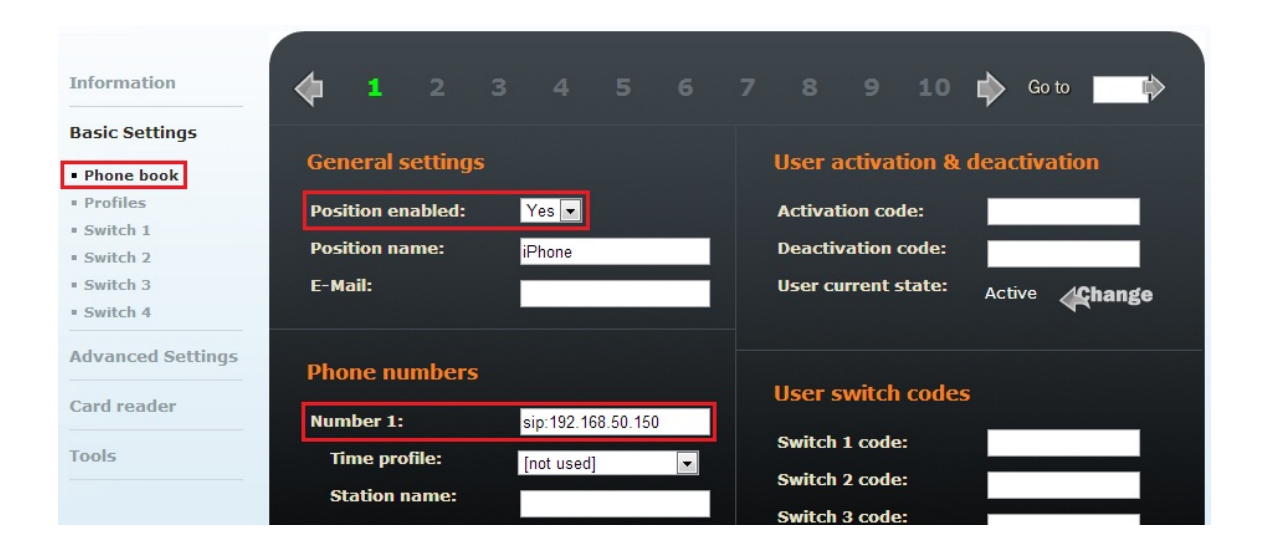

Jak konfigurovat 2N<sup>®</sup> Helios IP intercom – FW verze 2.6 a vyšší

|                                                                                                    |                                      |    |                  |                          |                        |                      |                      |                   |              |                |               |              |                 |           | 2N Helios I | CZ   EN | Odhlás | jit |
|----------------------------------------------------------------------------------------------------|--------------------------------------|----|------------------|--------------------------|------------------------|----------------------|----------------------|-------------------|--------------|----------------|---------------|--------------|-----------------|-----------|-------------|---------|--------|-----|
| ¢                                                                                                    | Directory 🤒                          | ~~ | ¢                | 1                        | 2                      | 3                    | 4                    | 5                 | 6            | 7              | 8             | 9            | 10              | >         | »           | Number  | → Q    |     |
| -∎<br>\$<br>\$<br>\$<br>\$<br>\$<br>\$<br>\$<br>\$<br>\$<br>\$<br>\$<br>\$<br>\$<br>\$<br>\$<br>\$<br>\$<br>\$<br>\$ | Telefonní seznam ><br>Časové profily |    | Po<br>Use<br>Use | sitior<br>er Ba<br>er Ph | n Ena<br>sic In<br>one | ablec<br>form<br>Num | d<br>nation<br>nbers | 1 ~<br>~          |              | N:<br>E-       | am e<br>Mail  | iPh          | one             |           |             |         |        |     |
|                                                                                                    |                                      |    | Nur              | nber 1                   |                        |                      |                      |                   | Phone<br>Tin | e Nun<br>ne Pr | nber<br>ofile | sip:<br>[not | 192.1<br>t usec | 68.<br>1] | 50.150      |         |        |     |
|                                                                                                    |                                      |    |                  |                          | ſ                      | Paralle              | H<br>el call         | lelios<br>to foll | IP Eye       | e Add<br>g nun | nber          |              |                 |           |             |         |        |     |

Pokud používáte iPhone, můžete jeho aktuální IP adresu zjistit v Nastavení -> WiFi. Zde v detailech sítě, do které

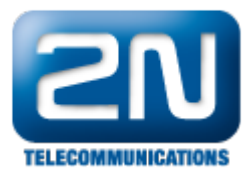

jste připojeni, můžete vidět IP adresu přidělenou DHCP serverem.

| T-Mobile CZ 🛜 71 % 🛶      |                |                |  |  |  |  |  |
|---------------------------|----------------|----------------|--|--|--|--|--|
| Wi-Fi Networks TECH@2n.cz |                |                |  |  |  |  |  |
|                           |                |                |  |  |  |  |  |
| Forget this Network       |                |                |  |  |  |  |  |
| IP Address                |                |                |  |  |  |  |  |
| DHCP                      | BootP          | Static         |  |  |  |  |  |
|                           |                |                |  |  |  |  |  |
| IP Address                | 192            | 192.168.50.150 |  |  |  |  |  |
| Subnet Mas                | <b>k</b> 25    | 255.255.240.0  |  |  |  |  |  |
| Router                    | 1              | 192.168.50.1   |  |  |  |  |  |
| DNS                       | 1              | 192.168.50.1   |  |  |  |  |  |
| Search Dom                | Search Domains |                |  |  |  |  |  |
| Client ID                 |                |                |  |  |  |  |  |

## Nastavení aplikace 3CXPhone

Stáhněte si aplikaci 3CXPhone z App Store (iOS) nebo Google Play (Android) a nainstalujte ji na Váš telefon. Po dokončení instalace a spuštění aplikace budete vyzváni k vyplnění informací o Vašem účtu.

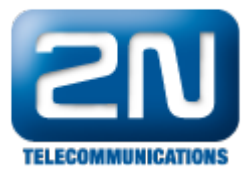

| att. T-Mobile CZ 3G 15:57 | 70% 💶       |
|---------------------------|-------------|
| Settings                  | Done        |
| Account                   |             |
| Name:                     |             |
| Display name:             |             |
| Credentials               |             |
| User:                     |             |
| ID:                       |             |
| Password:                 |             |
| Server settings           |             |
| Use as                    | In Office > |

Jelikož v našem případě nebudeme registrovat 2N<sup>®</sup> Helios IP k SIP proxy, můžete dané údaje zvolit dle libosti. Parametr Local PBX IP je však daný a musí obsahovat IP adresu Vašeho 2N<sup>®</sup> Helios IP!

| att. T-Mobile CZ | ÷        | 70% 💶       |
|------------------|----------|-------------|
|                  | Settings | Done        |
| Account          |          |             |
| Name:            |          | 200         |
| Display nar      | ne:      | 200         |
| Credentials      |          |             |
| User:            |          | 200         |
| ID:              |          | 200         |
| Password:        |          | •••         |
| Server sett      | ings     |             |
| Use as           |          | In Office > |
|                  |          |             |

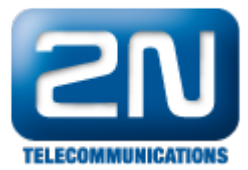

| nt. T-Mobile CZ 🗢 | 70% 💶          |
|-------------------|----------------|
| Settin            | igs Done       |
| Server settings   |                |
| Use as            | In Office 👂    |
| Local PBX IP:     | 192.168.50.151 |
| External PBX IP:  |                |
| PBX port:         | 5060           |
| STUN Server:      | stun3.3cx.com  |
| Proxy:            |                |
| Integration       |                |
| Record Calls      | OFF            |
| Phonebook "+" to: | 00             |

Pro správnou funkci příchozích hovorů nezapomeňte změnit parametr Local SIP port na 5060!

| ut T-Mobile CZ 🗢  | 69 % 💻 |
|-------------------|--------|
| Settings          | Done   |
| Network           |        |
| Local SIP port:   | 5060   |
| First RTP port:   | 4000   |
| TCP transport:    | OFF    |
| NAT Helper:       |        |
| Audio Options     |        |
| Echo Cancellation |        |
| Audio Codecs      |        |
| GSM               |        |
| Privity           |        |

Nyní máte vše správně nastaveno a pokud stisknete tlačítko rychlé volby na Vašem 2N® Helios IP, měli byste v aplikaci 3CXPhone vidět příchozí hovor.

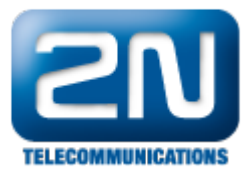

| atl. T-Mobile CZ | 🗢 16:11                                                                                                    | 69 % 💶    |  |  |  |  |  |
|------------------|----------------------------------------------------------------------------------------------------|-----------|--|--|--|--|--|
| 1.1.5 200        |                                                                                                    |           |  |  |  |  |  |
| 100              |                                                                                                    | X.        |  |  |  |  |  |
| Ringing          |                                                                                                    |           |  |  |  |  |  |
| 1                | 2<br>ABC                                                                                                    | 3<br>DEF  |  |  |  |  |  |
| 4<br>GHI         | 5<br>JKL                                                                                                    | 6<br>MNO  |  |  |  |  |  |
| 7<br>PQRS        | 8<br>TUV                                                                                                    | 9<br>WXYZ |  |  |  |  |  |
| *                | 0<br>+                                                                                                    | #         |  |  |  |  |  |
| C                | le la construcción de la construcción de la constru | C         |  |  |  |  |  |

Další informace: Dveřní & Bezpečnostní interkomy (oficiální stránky 2N)